# **ANLEITUNG SLIDER IN MERCURY**

#### Änderungen Dez. 2022

Es gibt für den Slider verschiedene Darstellungsvarianten, die sich wesentlich unterscheiden. Hier die genauen Anleitungen:

Zumeist dürfen Sie den Slider im Kopfbereich nicht bearbeiten, alternativ ist oft eine Seite Layout-Elemente eingerichtet, auf der sich der Slider befindet. Jede Änderung von Bildern und Text wirkt sich auf den Slider im Kopfbereich aus. Eine Änderung von Zuschnitt, Zeitspanne oder Wechseleffekten ist aber nur im Kopfbereich möglich.

Allerdings können an dieser Stelle nicht die Einstellungen (wie z.B. Größe und Effekte geändert werden), die können nur im Kopfbereich direkt geändert werden. Notfalls sind wir gern behilflich, wenden Sie sich dann bitte an den Support.

### Inhalt

| Banner-Großbild-Slider                                    | 1 |
|-----------------------------------------------------------|---|
| Der Slider im Kopfbereich – Seite Layout-Elemente ändern  | 1 |
| Bearbeitung des Sliders                                   | 2 |
| Schritt 1: Klicken Sie auf ,bearbeiten' im Slider-Element | 2 |
| Schritt 2: Konfiguration des Sliders                      | 3 |
| l ogo-Karussel-Slider                                     | 5 |
|                                                           |   |

# Banner-Großbild-Slider

### Der Slider im Kopfbereich – Seite Layout-Elemente ändern

Slider werden zumeist im Kopfbereich genutzt, den Sie oft nicht bearbeiten können. Als Abhilfe dazu gibt es in vielen Fällen die Seite Layout-Elemente ändern, die sich in der Sitemap befindet (dort ausgegraut und zu öffnen über einen Klick auf das Symbol vor dem Namen). Dort können Sie den Slider bearbeiten und Bilder oder Texte austauschen und die Änderungen wirken sich direkt auf den Kopfbereich aus.

Die Slider-Variante Banner-Großbild Slider stellt immer ein großes Bild in wechselnder Abfolge dar. Auf dem Bild kann ein Text dargestellt werden. Das Bild kann auch mit einem Link versehen sein.

Über eine Reihe von Element-Einstellungen kann z.B. die Anzeigedauer eines Bildes oder die Darstellung auf mobilen Geräten angepasst werden.

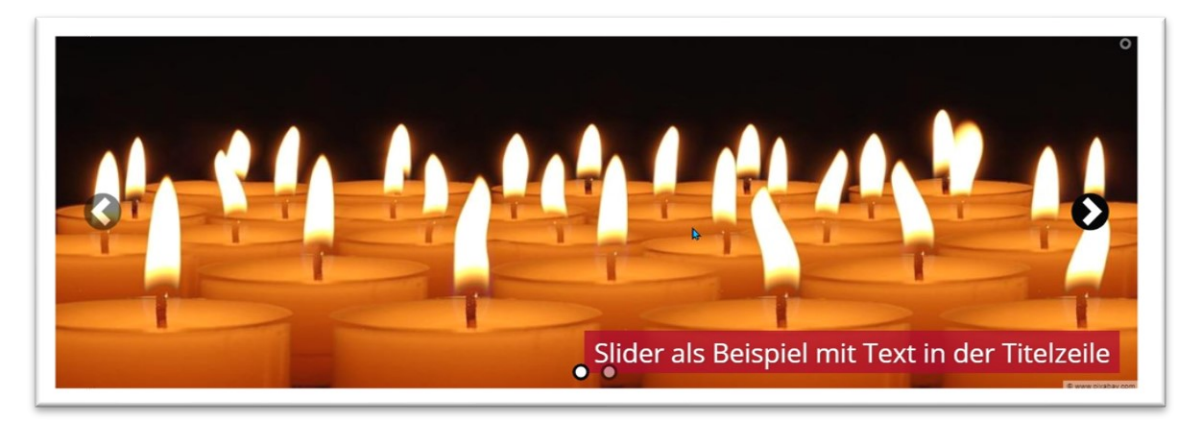

Der Slider kann je nach Einstellung mit verschiedenen Navigations-Elementen dargestellt werden (die Pfeile oder die Punkte unten), es kann Text eingeblendet werden und Links hinterlegt werden.

#### **Bearbeitung des Sliders**

#### Schritt 1: Klicken Sie auf ,bearbeiten' im Slider-Element

| onfiguration Bilder  |  |
|----------------------|--|
| itel                 |  |
| ilider Beispiel      |  |
| ext Position         |  |
| extfarbe             |  |
|                      |  |
| ext Hintergrundfarbe |  |
|                      |  |
| alorio_Titol         |  |

Im **Reiter Bilder** können Sie weitere Bilder hinzufügen (bis zu 20), es ist allerdings nicht so sinnvoll, zu viele Bilder in den Slider zu packen – zum einen, weil das Datenvolumen einer Seite dann aufgeblasen wird, zum anderen weil wohl kaum einer vor dem Bildschirm wartet, bis alle Slider durchgelaufen sind.

| Konfiguration Bilder    |                |                                                                                                    |   |
|-------------------------|----------------|----------------------------------------------------------------------------------------------------|---|
| Bild                    |                |                                                                                                    | ( |
| Pfad                    |                | /shared/.galleries/Demobilder-fuer-Layout/IMG_2023-2.jpg                                                                                                    | • |
|                         | *              | Blume<br>Dimensionen: 3240 x 2160<br>Beschreibung: zur allgemeinen Verfügung freie Bilder<br>Zuletzt geänd monika.herkens<br>Letztes Änder 29.11.2020 21:57:45 |   |
| Link                    |                |                                                                                                    |   |
| In neuem Fenster öffnen |                |                                                                                                    |   |
| Text Titel              |                |                                                                                                    |   |
| Text Untertitel 1       |                |                                                                                                    |   |
| Text Untertitel 2       |                |                                                                                                    |   |
| Convright               | Monika Herkens |                                                                                                    |   |

Für jedes Bild können Sie speziell einen Link mit ausgewähltem Linkziel hinterlegen, einen Titel bzw. Untertitel eingeben und eine evtl. andere Position des Textes festlegen.

| lext Position |        | ज   |
|---------------|--------|-----|
| Vertikal      | Unten  | Ø > |
| Horizontal    | Rechts | Ø > |
| Bild          |        | 0   |

Eine generelle Bestimmung der Position der Textbox für alle Bilder wird über den Reiter ,Konfiguration' eingestellt, dort können neben der Position auch weitere Texteigenschaften hinterlegt werden wie Textfarbe und Hintergrundfarbe – Sie können aber auch an dieser Stelle darauf verzichten und über die Einstellungen des Sliders noch die Hintergrundfarbe des Textes beeinflussen.

| Bildergalerie: Slider Beispiel<br>/.content/sliders/sl_00002.xml [de] |  |          |
|-----------------------------------------------------------------------|--|----------|
| Konfiguration Bilder                                                  |  |          |
| Titel                                                                 |  |          |
| Slider Beispiel                                                       |  |          |
| Text Position                                                         |  | +        |
| Textfarbe                                                             |  |          |
| Text Hintergrundfarbe                                                 |  |          |
| Galerie-Titel                                                         |  |          |
|                                                                       |  | <b>R</b> |

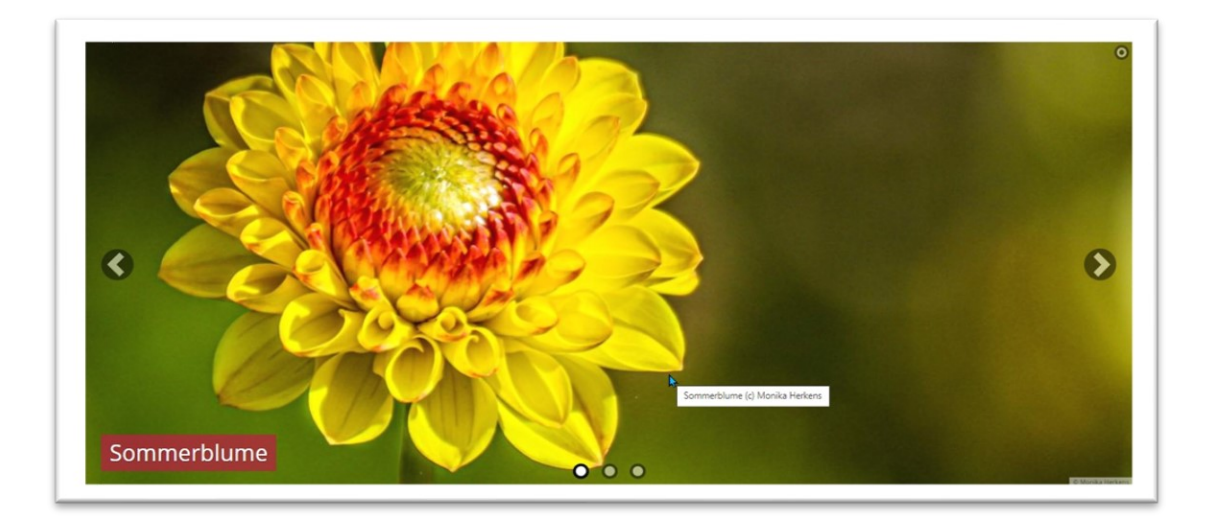

#### Schritt 2: Einstellungen / Konfiguration des Sliders

Nach dem Speichern des Sliders können Sie – sofern er nicht im für Sie unzugänglichen Kopfbereich untergebracht ist – weitere Einstellungen am Slider vornehmen über das Symbol Einstellungen

Über den Formatter Banner-Großbild-Slider wird ein normaler Slider gezeigt.

Das Bildformat kann individuell für Desktop und Smartphone konfiguriert werden; Sie können zwischen Vorgaben auswählen oder über das Stiftsymbol eigene Formate einstellen (z.B. ein Bildformat von 4-1 oder 5-1). Standardmäßig sollte das Copyright aktiviert sein.

Es ist nicht nötig, das Bild vorher zuzuschneiden, OpenCms schneidet selbst das gewünschte Format für den Slider aus. Diesen Zuschnitt können Sie noch über den Bildfokus korrigieren.

| Formatter                | ATH                                                         |   |
|--------------------------|-------------------------------------------------------------|---|
| Banner-Großbild Slider   |                                                             | ) |
| 💌 Einstellungen          |                                                             |   |
| CSS Anpassung            | (keine Auswahl)                                             |   |
| Überschrift-Anzeige      | Überschrift ausblenden                                      |   |
| Bildformat (Smartphone)  | 1:1 - Quadratisch                                           |   |
| Bildformat (Desktop)     | 2,35:1 - Widescreen                                         |   |
| Anzeigedauer             | 3 Sekunden                                                  |   |
| Abstand zwischen Bildern | Kein Abstand                                                | ) |
| Bildwechsel Effekt       | Bildlauf nach links                                         | ) |
| Effekt Geschwindigkeit   | Mittel                                                      |   |
| Text-Darstellung         | Text auf den Bild bei MD - LG, unter dem Bild bei XS und SM | ) |
| Hintergrund Titel        | Themenfarbe                                                 |   |
| Hintergrund Untertitel   | Themenfarbe                                                 |   |
| Zeige Bild-Copyright     |                                                             |   |
| Zeige Navigationspfeile  |                                                             |   |
| Zeige Navigationspunkte  |                                                             |   |
| Pause beim Überfahren    |                                                             |   |

#### Als Hintergrundfarben können Sie wählen zwischen

| Hintergrund Titel       | Themenfarbe                                         | Ø 7 0 |
|-------------------------|-----------------------------------------------------|-------|
| Hintergrund Untertitel  | Themenfarbe<br>Transparent (keine Hintergrundfarbe) | 0     |
| Zeige Bild-Copyright    | Hellgrau                                            | 0     |
| Zeige Navigationspfeile | Dunkelgrau<br>Schwarz                               | 0     |

Beim Bildwechseleffekt gibt es jetzt noch neue Auswahlmöglichkeiten, die Geschwindigkeit ist wählbar zwischen schnell– mittel– langsam oder individuell konfigurierbar.

| Bildwechsel Effekt     | Überblenden 🔥                                                                     | <b>▼</b> ( |
|------------------------|-----------------------------------------------------------------------------------|------------|
| Effekt Geschwindigkeit | Bildlauf nach links<br>Überblenden                                                | (          |
| Text-Darstellung       | Bildlauf nach links mit Parallax-Effekt                                           | (          |
| Hintergrund Titel      | Bildlauf nach links mit Vergößerungs-Effekt<br>Kein Effekt (direkter Bildwechsel) | C          |

Es ist sehr wichtig, die Darstellung des Sliders nicht nur auf dem Computer-Monitor zu prüfen, sondern auch auf Smartphones oder Tablets die Einstellungen anzuschauen. Hier kann notfalls über die Einstellungen für das Bildformat (Smartphone) und über die Text-Darstellung nachjustiert werden.

## Zeitabhängiges Banner-Großbild

Die Slider-Variante Zeitabhängiges Banner-Großbild verhält sich weitgehend wie der Banner-Großbild Slider. Allerdings gibt es **keinen** automatischen animierten Bildwechsel. Stattdessen wird beim Laden einmalig zeitabhängig ermittelt, welches Bild angezeigt werden soll. Dieses Bild wird danach dauerhaft angezeigt. D.h. der Besucher der Website sieht auf der Startseite beim ersten Aufruf Bild 1, die Zeit ist eingestellt auf 3 Minuten. Wenn der Besucher die Startseite nach Ablauf der 3 Minuten nochmals aufruft, sieht er Bild 2.

Dadurch kann man die Animationen auf einer Seite reduzieren, dem Benutzer beim mehrfachen Aufruf der Seite am Tag aber dennoch verschiedene Bilder anzeigen.

Über die Element-Einstellungen kann eingestellt werden, in welchem Zeitraum die Bilder beim Laden der Seite gewechselt werden. Weiterhin kann u.a. eingestellt werden, ob die Bilder vom Benutzer trotzdem manuell gezogen bzw. mittels der Pfeile- bzw. Punkte-Schaltflächen gewechselt werden können.

| Element-Einstellungen                                                            |                                                             |    | ×            |
|----------------------------------------------------------------------------------|-------------------------------------------------------------|----|--------------|
| Slider mit Überblendeneffe     /.content/slider-m/slider_00004.xml     Formatter | kt: Banner Großbild - zeitabhängig                          |    |              |
| Zeitabhängiges Banner-Großbild                                                   |                                                             |    | • 0          |
| - Einstellungen                                                                  |                                                             |    |              |
| CSS Anpassung                                                                    | (keine Auswahl)                                             |    | (i) • (i)    |
| Überschrift-Anzeige                                                              | Überschrift ausblenden                                      |    | <i>↓</i> → 0 |
| Bildformat (Smartphone)                                                          | 3:2 - Kleinbild                                             |    | Ø + 0        |
| Bildformat (Desktop)                                                             | 2,35:1 - Widescreen                                         |    |              |
| Anzeigedauer                                                                     | 3 Minuten                                                   |    | <i>↓</i> • 0 |
| Text-Darstellung                                                                 | Text auf den Bild bei MD - LG, unter dem Bild bei XS und SM |    | • 0          |
| Hintergrund Titel                                                                | Themenfarbe                                                 |    | \$ C         |
| Hintergrund Untertitel                                                           | Themenfarbe                                                 |    | <i>↓</i> • 0 |
| Zeige Bild-Copyright                                                             |                                                             |    | 0            |
| Bilder sind ziehbar                                                              | $\checkmark$                                                |    | 0            |
| Zeige Navigationspfeile                                                          | $\checkmark$                                                |    | 0            |
| Zeige Navigationspunkte                                                          | $\odot$                                                     | A  | 0            |
|                                                                                  |                                                             | ОК | Abbrechen    |

## Logo-Karussel-Slider

Der Logo-Karussel-Slider kann genutzt werden, um eine durchlaufende Bilderleiste z.B. für Logos zu erreichen. Da Logos aber sehr unterschiedlich daherkommen, ist es sinnvoll, sie bereits vorher auf ein bestimmtes Format zu bringen, damit sie nicht abgeschnitten oder zu unruhig wirken. Im Beispiel unten sind vorher alle Logos in ein quadratisches Format gebracht worden, teils mit transparenten Hintergründen.

| ansprechbar] | Restormenter<br>Benefizier Generation<br>Benefizier der<br>Aachen | Refuelsation<br>Brack (M) Streams<br>Monchengladbach | BISCHÖFLICHE AACHENE<br>DES BISTUMS AACHEN | Caritas |  | Energiesparen<br>Gut für Klima &<br>Kirche | Kalantanserat<br>Rashbalades sacar | Freiwillige Sociale Dienste<br>Bittern Acher | Gottesdienste<br>im<br>Bistum<br>Aachen |
|--------------|-------------------------------------------------------------------|------------------------------------------------------|--------------------------------------------|---------|--|--------------------------------------------|------------------------------------|----------------------------------------------|-----------------------------------------|
|--------------|-------------------------------------------------------------------|------------------------------------------------------|--------------------------------------------|---------|--|--------------------------------------------|------------------------------------|----------------------------------------------|-----------------------------------------|

Auch hier werden einzelne Bilder hinzugefügt, allerdings wird der Slider umgestellt auf Logo-Karussell Slider. Wichtig ist dabei, dass man sich auf ein Format für die Logos / Bilder festlegt, weil die Reihe sonst sehr unruhig wirkt.

| Lockvogel: Logo-Slider                                                        | =   |
|-------------------------------------------------------------------------------|-----|
| Optionen für die Vorlage                                                      |     |
| 🗹 Dieses Element kopieren                                                     |     |
|                                                                               |     |
| - Formatter                                                                   |     |
| <b>→ Formatter</b><br>Banner-Großbild S <b>l</b> ider                         | - 0 |
| Formatter<br>Banner-Großbild Slider<br>Banner-Großbild Slider                 | - 0 |
| Formatter Banner-Großbild Slider Banner-Großbild Slider Logo-Karussell Slider | - 0 |

### Konfiguration des Logo-Karussel-Slider

Sie können dann das Format der Bilder festlegen und wie viele in einer Reihe dargestellt werden sollen:

| Element-Einstellungen                                                             |                                                   |          | ×  |
|-----------------------------------------------------------------------------------|---------------------------------------------------|----------|----|
| Lockvogel: Logo-Slid<br>/.content/sliders/sl_00002.x      Optionen für die Vorlag | ler<br>mi<br>e                                    |          |    |
| <ul> <li>Dieses Element kopieren</li> </ul>                                       |                                                   |          |    |
| - Formatter                                                                       |                                                   |          |    |
| Logo-Karussell Slider                                                             |                                                   | +        | 0  |
| Einstellungen                                                                     |                                                   |          |    |
| Extra CSS                                                                         |                                                   |          | 0  |
| Titel ausblenden                                                                  |                                                   |          | 0  |
| Zeige Bild-Copyright                                                              | $\checkmark$                                      |          | 0  |
| Zeige Navigationspfeile                                                           |                                                   |          | 0  |
| Bildformat                                                                        | 1:1 - Quadratisch 🕨                               | <b>↓</b> | 0  |
| Sichtbare Bilder                                                                  | 4 Bilder für XS - 6 für SM - 8 für MD - 10 für LG |          | 0  |
| Anzeigedauer                                                                      | 5 Sekunden                                        |          | 0  |
| Bildeffekt                                                                        | Animierter Anhebe-Effekt                          | <b>↓</b> | 0  |
|                                                                                   | ОК                                                | Abbrech  | en |

Die Einstellung sichtbarer Bilder gibt an, wie viele Bilder in einer Reihe zu sehen sind. Die Kürzel beziehen sich dabei auf die Bildschirmgrößen:

LG = Desktop | MD=Tablet | SM=große Smartphones | XS=kleine Smartphones

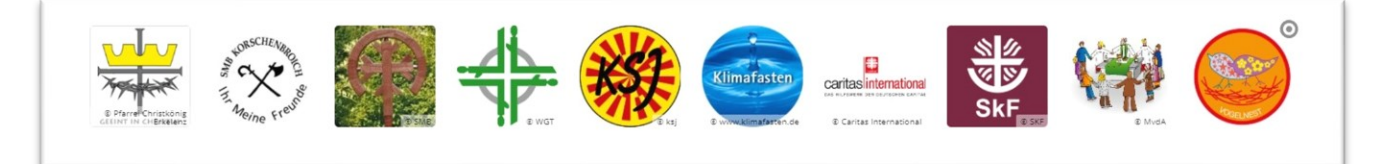

Der Slider bewegt sich horizontal, hier sind Copyright-Angaben eher störend, da Logos meist für sich sprechen. Sinnvoll ist allerdings das Hinterlegen eines korrekten Links für jedes einzelne Bild, damit ein Klick auf das Logo auch direkt zur richtigen Webseite führt.

Wichtig ist hier: Vergeben Sie jedem Bild einen Titel (passend zum Logo) und einen Link zur Webseite.

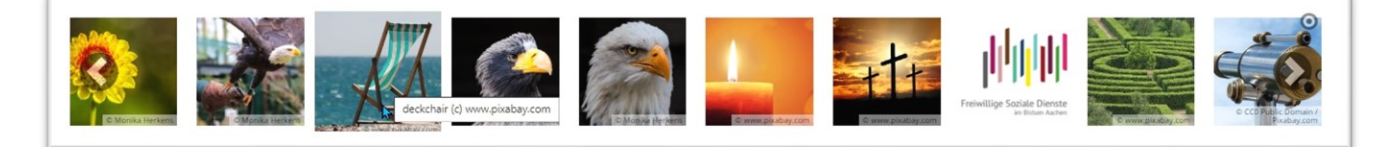

Beim Überfahren mit der Maus werden die Bildtitel angezeigt, deshalb sollte entweder das Bild direkt einen korrekten Titel erhalten oder Sie schreiben die Bezeichnung in das Feld Text Titel:

| Konfiguration | Bilder         |             |                                                                                                    |    |   |
|---------------|----------------|-------------|----------------------------------------------------------------------------------------------------|----|---|
| Bild          |                |             |                                                                                                    |    | 0 |
| Pfad          |                |             | /shared/.galleries/Demobilder-fuer-Layout/IMG_2023-2.jpg                                                                                                    | ¢D |   |
|               |                |             | Blume<br>Dimensionen: 3240 x 2160<br>Beschreibung: zur allgemeinen Verfügung freie Bilder<br>Zuletzt geänd monika.herkens<br>Letztes Änder 29.11.2020 21:57:45 |    |   |
| Link          |                |             |                                                                                                    |    |   |
| In neuem      | Fenster öffnen |             |                                                                                                    |    |   |
| Toyt Titol    |                | Sommerblume |                                                                                                    |    |   |